# AGILE CLOUD FAX V1.1 Operation Manual

# Screen Setup (User Information settings)

This manual is for Agile Cloud FAX Ver1.1. This manual allows users to understand the setup correctly.

# TABLE OF CONTENTS

| PURCHASE FAX UNIQUE ID                                | . 3 |
|-------------------------------------------------------|-----|
| GENERAL SETTINGS                                      | 4   |
| USING WEB (SEND / RECEIVE)                            | 5   |
| USING WEB (LIST OF (SENT / RECEIVED) DOCUMENTS)       | 6   |
| HOW TO USE EMAIL (SENDING)                            | 7   |
| HOW TO USE EMAIL (RECEIVING)                          | 8   |
| SENDING AND RECEIVING FROM THE T.37-SUPPORTED DEVICES | 9   |

# PURCHASE FAX UNIQUE ID

• Cart

Your Cart

# Purchase Unique

| • | Purchase               |
|---|------------------------|
|   | Purchase Voip Products |
| • | Purchase Unique        |
|   | Purchase SIP Trunk     |
|   | Purchase Phone Number  |
|   | Purchase Options       |
|   |                        |

Terminate Unique
 Terminate SIP Trunk
 Terminate Phone Number
 Terminate Options

#### • Your Orders

Your Orders

-----

| UIDType                  | Tips                                                                                                    | Monthly<br>Cost(Exc.<br>Tax) | Initial<br>Cost(Exc.<br>Tax) | Number   |
|--------------------------|----------------------------------------------------------------------------------------------------|------------------------------|------------------------------|----------|
| UID(SIP Phone)           | 標準的なIP電話機でのご利用                                                                                                    | 1,800                        | 1,800                        | 0 \$     |
| mobility sip UID         | スマートフォンや諸外国等のインターネットが遅い環境に、音声を圧縮すること<br>で最適化しています。                                                                | 1,800                        | 1,800                        | 0 ‡      |
| softphone                | 弊社ソフトフォンをご利用の場合                                                                                                   | 1,800                        | 1,800                        | 0 \$     |
| UID(FAX)                 | Web/メールからFAX送受信<br>※ brotherMIP-3010 (VoIPルータ) でご利用の場合は、内線端末をご購入下さ<br>い。<br>※ 020番号(D-Fax等)との発着信は「KD」「ST」番号のみ可能です | 1,800                        | 1,800                        | 0 ‡      |
| UID(WVPN)                | ウイルコム端末を内線化<br>※ウィルコムサービスは法人契約のみとなります。(個人事業主様は別途ご相談<br>下さい。)<br>※キャンペーン価格                                         | 1,800                        | 1,800                        | 0 \$     |
| UID(TelephoneConference) | 電話会議室。内線、外線からの同時通話(最大5者まで)                                                                                        | 1,800                        | 1,800                        | 0 \$     |
| siwake                   | 発信者番号の切り替えが可能 ※端末としてはご利用できません。                                                                                    | 500                          | 500                          | 0 \$     |
| transfer                 | 携帯電話から03番号等で発着信                                                                                                   | 1,800                        | 1,800                        | 0 ‡      |
| transfer call mk2        | 携帯電話から03番号等で発着信。着信時に発信者の電話番号を表示。                                                                                  | 3,600                        | 3,600                        | 0 \$     |
|                          | 白動音声応答(曜日・時間・チャネル数指定可能)                                                                                           | 1.800                        | 1.800                        | 0 ‡      |
| IVR                      |                                                                                                    | .,                           |                              | <u> </u> |

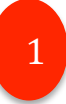

# Purchase FAX Unique ID

Please login from Circle page to purchase a FAX Unique ID.

When using Brother MIP-3010 (VoIP router), purchase an extension device.

# **GENERAL SETTINGS**

| • Settings                                  | ▶ Base Setting   |                                        |
|---------------------------------------------|------------------|----------------------------------------|
| <u>Base Setting</u> <u>Sim-ring Setting</u> | UID              | 1234567890                             |
| <u>Voice Mail Setting</u><br><u>Your ID</u> | ログインサーバー         | Voipxxxx.agile.ne.jp                   |
| Your Password                               | ログインID           | 1234567890                             |
| Call History                                | 内線番号             | 未設定                                    |
| Outbound Calls                              | 発信者番号            | 外線発信禁止                                 |
| • Voice Records                             | 着信電話番号           | 未設定                                    |
| Voice Records                               | Fax受信形式設定        |                                        |
| Contacts List                               | Fax送信リトライ設定      | 2 1                                    |
| <u>Contacts Group</u><br>Exten. List        | Fax送信用メールアドレス    |                                        |
| ▶ FAX                                       | Fax受信用メールアドレス    |                                        |
| Fax Send                                    | 簡易ログインURI        |                                        |
| <u>Fax History</u>                          | 送付先アドレス          | □ ログインURLを変更して送信する。                    |
|                                             | alert_infoヘッダー設定 | <ul> <li>● 無効</li> <li>○ 有効</li> </ul> |
|                                             |                  | 🖥 Update                               |

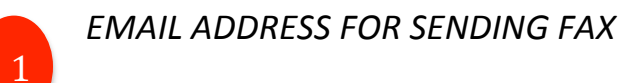

When sending email via FAX, set an e-mail address for the fax transmission.\* One (1) Unique ID for one (1) email address setting is required. Sharing of email address with other Unique ID is not possible.

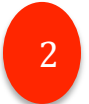

### EMAIL ADDRESS FOR RECEIVING FAX

When receiving email via FAX, set an e-mail address for receiving FAX. Notification will be sent to the confirmed email address.

# USING WEB (SENDING AND RECEIVING)

| Administration Unique                                                                              | Unique                                     | Select Language |
|----------------------------------------------------------------------------------------------------|--------------------------------------------|-----------------|
| ▶ Settings                                                                                         | Fax Send                                   |                 |
| Base Setting<br>Sim-ring Setting<br>Voice Mail Setting<br>Your ID<br>Your Password<br>Call History | 宛先電話番号(改行区切り) ?                            |                 |
| Inbound Calls<br>Outbound Calls                                                                    | 送信ドキュメント ? Choose File www-agile-ne-jp.pdf |                 |
| Voice Records <u>Voice Records</u> Contacts                                                        | FAX送信登録                                    |                 |
| Contacts List                                                                                      |                                            |                 |
| <u>Contacts Group</u><br><u>Exten. List</u>                                                        |                                            |                 |
| ▶ FAX                                                                                              |                                            |                 |
| Fax Send     Fax History                                                                           |                                            |                 |

### SENDING METHOD

### In the FAX document, press *Register Document Sending*.

**Enter the FAX sending destination phone number in "Destination Phone Number"** In specifying multiple numbers, separate by using new row. Enter up to 1000 character for the destination phone number.

In "Document Sending", select an image file.
Document Sending supports PDF, TIFF and JPEG. Send FAX by pressing "Send" button.
Sending will start after a few minutes.

**\*** The user may send up to 5MB of image file per transmission.

# USING WEB (DOCUMENT SENDING LIST (SEND AND RECEIVE))

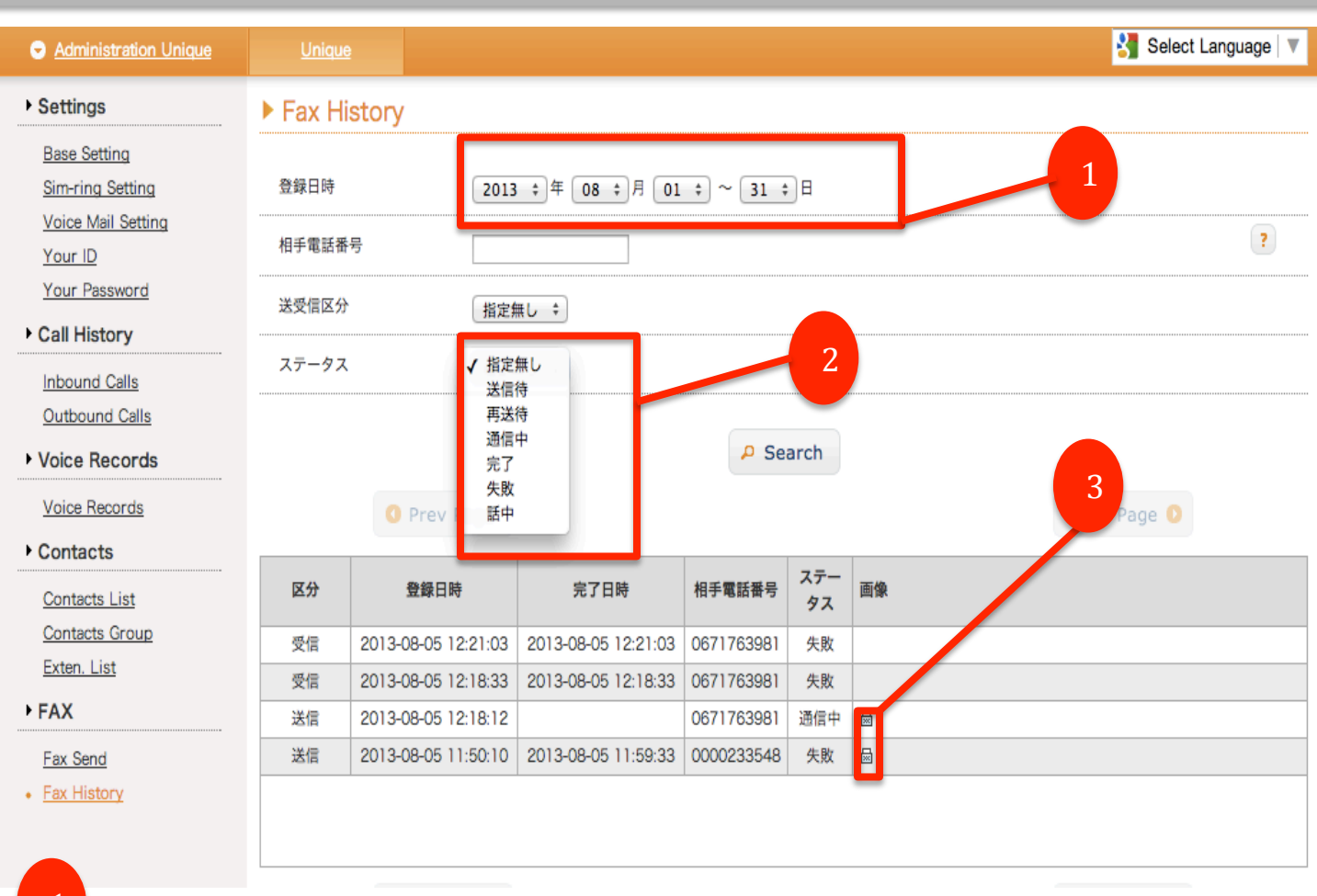

## Sending (Receiving)

Select here when narrowing down sent (received) date and time.

### Status

*Unspecified*: Documents that are refined searched using date and time of receipt and caller's phone number.

Waiting for sending: Only document sending.

*Waiting for resending*: Document sending only. Retrying document. When the first sending/receiving failed, the next item will be prioritized.

Transmitting: Sending or Receiving.

*Completed*: Sending or receiving document completed successfully.

*Failed*: Sending or receiving documents failed. Failed will be displayed after 3 sending failures.

Line is busy: When at the process of receiving the document.

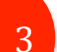

#### Image

Confirming the sent or received FAX image is possible.

# How to use Email (Send)

| Send Cancel Save as Draft                                                                                                    |                                      |
|----------------------------------------------------------------------------------------------------|--------------------------------------|
| TO: 0 3 5 6 1 4 6 9 2 2 @fax.cloudippbx.com                                                                                                    | +                                    |
|                                                                                                    | + Add BCC                            |
| SUBJECT:                                                                                                    |                                      |
| Contract Contract Con | Switch to Plain Text                 |
| Attach Files - Remove Attach Large Files                                                                                                    | 1 File (827 bytes of 25 MB) Vorter * |
| License Key.txt ×                                                                                                    |                                      |
|                                                                                                    |                                      |
|                                                                                                    |                                      |
|                                                                                                    |                                      |
|                                                                                                    |                                      |
|                                                                                                    |                                      |
|                                                                                                    |                                      |
|                                                                                                    |                                      |
|                                                                                                    |                                      |

### **V** SENDING METHOD

# Send mail from e-mail address for FAX sending.

In mail recipient, enter the FAX destination using this form: **Fax No. + @fax.cloudippbx.com** *Example*: 0312345678@fax.cloudippbx.com

2

### Attaching FAX image.

Document Sending supports PDF, TIFF and JPEG. Send FAX by pressing "Send" button. Sending will start in a few minutes.

\* Multiple destination is supported in multiple images.\* The user may send up to 5MB of file per transmission.

# How to use - Mail (receive)

| +   | アーカイブ                | 迷惑メール        | 前服余              | •                    | 移動▼      | ラベルマ  | その他▼ |                            |
|-----|----------------------|--------------|------------------|----------------------|----------|-------|------|----------------------------|
| 【クラ | ウドPBX]F              | AX着信の        | お知ら              |                      | 受信トレイ    | ×     |      | <b>@</b> 4                 |
| clo | oudippbx no-r        | eply@cloudi  | opbx.com         | Topr                 |          |       |      | 詳細を表示 10:37 (0分前) 🥒 👈 返信 🔻 |
| サポ  | ペートテスト(03            | ~1           | FAX著信加           | がありました。              |          |       |      |                            |
| 8   |                      | 2-03-08 10:3 | 6:46             |                      |          |       |      |                            |
| 発伯  | 言元電話番号:              | 0356146922   |                  |                      |          |       |      |                            |
| 著作  | 言先UID名∜ 1.<br>言先電話番↓ | 234567890    |                  |                      |          |       |      |                            |
| 着信  | 言先UID : 0            | 000200655    |                  |                      |          |       |      |                            |
|     |                      |              |                  |                      |          | _     |      |                            |
|     |                      |              |                  |                      |          |       |      |                            |
|     |                      |              |                  |                      |          |       |      |                            |
|     |                      |              | 2012030<br>38K 素 | 8_103552_r<br>売 ダウンロ | n3ZqqlAu | u.tif |      |                            |

# ▼ HOW TO RECEIVE

When receiving FAX, notification mail will be sent to the confirmed email set in the FAX.

Caller and callee phone number will also be included in the notification email.

FAX image can be confirmed from the notification email attachment.

TIFF is the only file format supported currently. However, PDF will be supported in the future.

\* When sending FAX, specifying multiple destinations can be done at once but simultaneous sending/receiving is up to the number of FAX Unique ID. Terminal extension is not integrated within the channel.

\* One (1) Unique ID is good for one email address only. Email address cannot be shared with other Unique ID.

\* Sending status is not included in the email. Send the transmission time to PDF.

T.37 refers to an Internet FAX emailing system. It functions as a personal computer's FAX software and composite device for business use.

| Model                                   | Remarks                                        |
|-----------------------------------------|------------------------------------------------|
| Brother                                 | Supports T.37 function                         |
| MFC-8890DW, MFC-9970CDW                 |                                                |
| MFC-J6910CDW, MFC-J6710CDW              |                                                |
|                                         | Executing an update from Brother USA's         |
| Brother FAX-7860DW,                     | webpage would allow the internet FAX to        |
| Brother MFC-7460DN                      | work. For detailed method, see Brother FAS-    |
|                                         | 7860DW, MFC-7460DN's Firmware Update           |
|                                         | Method below.                                  |
| Other product/s manufactured by Brother | Some product works well with this device.      |
|                                         | However, confirmation of operation in this     |
|                                         | company is not executed.                       |
|                                         | It works basically if T.37 when used. However, |
| Product/s from other manufacturers      | there is no guarantee that every T.37          |
|                                         | compatible device will work well with this     |
|                                         | product.                                       |

## BROTHER FAX-7860DW AND MFC-7460DN FIRMWARE UPDATE METHOD

- Download FAX driver and Internet FAX firmware.
   From <a href="http://www.brother-usa.com/mfc/">http://www.brother-usa.com/mfc/</a>, go to Support. Then, select Downloads. Select the device model and download.
- 2. Connect FAX to a network.
- 3. Run the downloaded .EXE file and update the FAX firmware.
  - → Username: admin Password: access
  - \* When the FAX's memory is full or update cannot be done, restart the FAX machine. This will allow the Internet FAX function to be used.

### METHOD FOR SENDING AND RECEIVING

### [Send]

Set the paper to the analog FAX machine. Enter the partner's FAX number. Fax No. + @fax.cloudippbx.com

# [Receive]

When message transmits from a partner's FAX machine to an Agile FAX number, it is possible to receive through the paper from the T.37 function.

# T.37: Sending/Receive from Compatible Devices

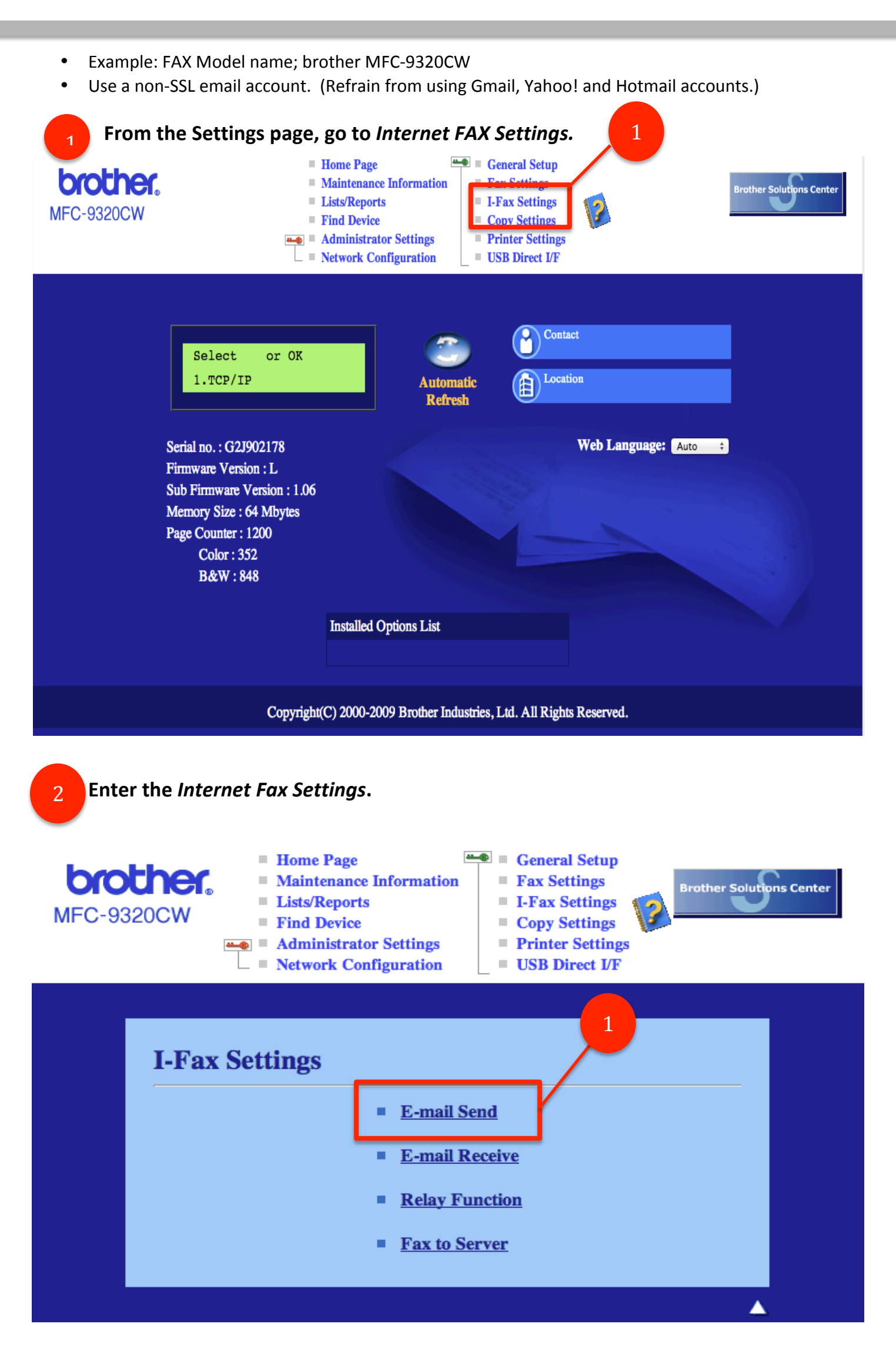

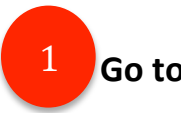

Go to POP3/SMTP.

\* Turn the Automatic Reception ON.

| I-Fax Settings                                                 |                               |
|----------------------------------------------------------------|-------------------------------|
| E-mail Send E-mail Receive                                     |                               |
| Relay Function Fax to Server                                   |                               |
| E-mail Send                                                    |                               |
|                                                                |                               |
| Subject of Sent Mail                                           | Internet Fax Job              |
| Scan to E-mail Document                                        | Image data has been attached. |
| Limit Size of Sent Mail                                        | ⊙Off On                       |
| Request Delivery Notification<br>(Send)<br>Configure POP3/SMTP | ⊙Off On                       |
| Cancel                                                         | Submit                        |

# **Brother Settings**

|                                   | V                     |
|-----------------------------------|-----------------------|
| Status                            | Enable                |
| SMTP Server Address               | smtp.mail.yahoo.co.jp |
| SMTP Port                         | 587                   |
| SMTP Server Authentication Method | Onone                 |
|                                   | ⊙SMTP-AUTH            |
|                                   | OPOP before SMTP      |
| SMTP-AUTH Account Name            | 2000                  |
| SMTP-AUTH Account Password        |                       |
| Enter password                    | •••••                 |
| Retype password                   |                       |
| Printer E-mail Address            | ******@yahoo.co.jp    |
| POP3 Server Address               | pop.mail.yahoo.co.jp  |
| POP3 Port                         | 110                   |
| Mailbox Name                      | 2000                  |
| Mailbox Password                  |                       |
| Enter password                    | •••••                 |
| Retype password                   |                       |
| Using APOP                        |                       |

1

# Set up POP3/SMTP

| Outgoing mail server (SMTP)   | Ex: smtp.●●.co.jp                    |
|-------------------------------|--------------------------------------|
| SMTP port                     | Ex: 587                              |
| SMTP-AUTH account name        | Email address the user wishes to use |
| SMTP-AUTH account password    | Email address password               |
| E-mail address of the printer | Email address the user wishes to use |
| Incoming mail server (POP3)   | Ex: pop3.●●.co.jp                    |
| POP3 port                     | Ex: 110                              |
| Account name (user name)      | Email address the user wishes to use |
| Password                      | E-mail address password              |